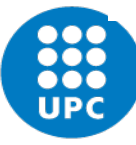

Escola Politècnica Superior d'Edificació de Barcelona

# Guia d'automatrícula estudiants de nou ingrés GRAU i MÀSTER

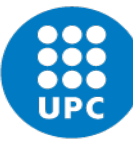

### Guia d'automatrícula

Escola Politècnica Superior d'Edificació de Barcelona

En cas de voler domiciliar el pagament de la matrícula haureu d'emplenar l'ordre SEPA a l'apartat "comptes bancaris"

| es personals<br>initizacions RGPD<br>ptes bancaris<br>no pagaments<br>les 2                                      | Dinici NFORMACIÓ GENERAL MEDER Escola Politàcnica Supi<br>Italació<br>MÁSTER UNIVERSITARI EN GES Data alta<br>54/04/2021<br>stat de l'expedient                                                                          | erior d'Edificació de Bar<br>TIÓ DE L'EDIFICACIÓ<br><b>Curs</b><br>2021                                                                                     | celona                                                                                                    |                                                                                                    |                                                 |                                         | Enllaços d'interès<br>• erenquestes de docèncie Ø<br>• Servei Gestió Acadèmica Ø<br>• eATIC - Atenció als usuaris Ø<br>• Web del centre EPSES Ø     |
|----------------------------------------------------------------------------------------------------|----------------------------------------------------------------------------------------------------|----------------------------------------------------------------------------------------------------|----------------------------------------------------------------------------------------------------|----------------------------------------------------------------------------------------------------|-------------------------------------------------|-----------------------------------------|----------------------------------------------------------------------------------------------------|
| a personals<br>itzacions ROPD<br>ites bancaris<br>a pegaments<br>es 3                                            | NFORMACIÓ GENERAL<br>MENTR<br>IPSEB - Escola Politàcnica Sup<br>Itulació<br>MÁSTER UNIVERSITARI EN GES<br>Nata alta<br>36/04/2021<br>stat de l'expedient                                                                 | erior d'Edificació de Bar<br>TIÓ DE L'EDIFICACIÓ<br><b>Curs</b><br>2021                                                                                     | celona                                                                                                    |                                                                                                    |                                                 |                                         | Enllaços d'interès<br>• erenquestes de docència (8<br>• Servei Gestió Acadèmica (8<br>• eATIC - Acenció als usuaris (8<br>• Web del centre EPSEB (8 |
| as dades > 1<br>s personals<br>ritzacions ROPD<br>rites bancaris 7<br>1 > 0<br>1 > 0<br>5 a pegaments 8<br>8 > 0 | NFORMACIÓ GENERAL<br>leatre<br>IPSEB - Escola Politàcnica Sup<br>itulació<br>MÁSTER UNIVERSITARI EN GES<br>Nata alta<br>26/04/2021<br>stat de l'expedient                                                                | erior d'Edificació de Bar<br>TEÓ DE L'EDIFICACEÓ<br>Cers<br>2021                                                                                            | celona                                                                                                    |                                                                                                    |                                                 |                                         | • erenquestes de docència (5<br>• Serve: Gestió Acadèmica (5<br>• eATIC - Acenció als usuaris (5<br>• Web del centre EPSEB (5                       |
| s personals<br>Itzacions ROPD<br>Ites bancaris<br>5<br>5<br>6<br>8<br>8<br>8<br>5<br>5                           | ientre<br>IPSEB - Escola Politàcnica Sup<br>itulació<br>AKSTER UNIVERSITARI EN GES<br>Data alta<br>26/04/2021<br>stat de l'expedient                                                                                     | erior d'Edificació de Bar<br>TEÓ DE L'EDIFICACEÓ<br>Cers<br>2021                                                                                            | celona                                                                                                    |                                                                                                    |                                                 |                                         | Serve: Gestió Azadèmica 8     eATIC - Azenció als usuaris 8     Web del centre EPSEB 8                                                              |
| tzacions RGPO<br>tes bancaris 5<br>1 5<br>2 00<br>3 pagamenta 0<br>5 5                                           | entre<br>IPSEB - Escola Politècnica Sup<br>Ituliació<br>MÁSTER UNIVERSITARI EN GES<br>Data alta<br>26/04/2021<br>stat de l'expedient                                                                                     | erior d'Edificació de Bar<br>TEÓ DE L'EDIFICACEÓ<br>Curs<br>2021                                                                                            | celona                                                                                                    |                                                                                                    |                                                 |                                         | • eATIC - Atentió als usuaris 8<br>• Web del centre EPSEB 8                                                                                         |
| tes bancaris                                                                                                    | IPSEB - Escola Politècnica Sup<br>Italació<br>ALSTER UNIVERSITARI EN GES<br>Data alta<br>56/04/2021<br>stat de l'expedient                                                                                               | erior d'Edificació de Bar<br>ITIÓ DE L'EDIFICACIÓ<br>Cers<br>2021                                                                                           | celona                                                                                                    |                                                                                                    |                                                 |                                         | • Web del centre EPSEB Ø                                                                                                    |
| tes bancaria 5<br>5<br>0<br>1 pagamenta 6<br>0 2                                                                 | itulació<br>MÁSTER UNIVERSITARI EN GES<br>Data alta<br>56/04/2021<br>stat de l'expedient                                                                                                    | TIÓ DE L'EDIFICACIÓ<br>Curs<br>2021                                                                                                    |                                                                                                    |                                                                                                    |                                                 |                                         |                                                                                                    |
| )<br>pagaments<br>c )                                                                                            | wäster universitari en ges<br>bata alta<br>54/04/2021<br>stat de l'expedient                                                                                                    | Curs<br>2021                                                                                                    |                                                                                                    |                                                                                                    |                                                 |                                         |                                                                                                    |
| s pagamenta s                                                                                                    | Data alta<br>26/04/2021<br>stat de l'expedient                                                                                                    | Curs<br>2021                                                                                                    |                                                                                                    |                                                                                                    |                                                 |                                         |                                                                                                    |
| pagaments E                                                                                                    | bata alta<br>06/04/2021<br>stat de l'expedient                                                                                                    | Curs 2021                                                                                                    |                                                                                                    |                                                                                                    |                                                 |                                         |                                                                                                    |
| s pagaments e                                                                                                    | 06/04/2021<br>stat de l'expedient                                                                                                    | 2021                                                                                                    |                                                                                                    | Tipus acc                                                                                                    | és                                              |                                         | Servei d'esports                                                                                                    |
| i pagamenta e                                                                                                    | stat de l'expedient                                                                                                    |                                                                                                    |                                                                                                    | Preinsori;                                                                                                    | pció màster                                     |                                         | Server a coporto                                                                                                    |
| >                                                                                                    |                                                                                                    |                                                                                                    |                                                                                                    |                                                                                                    |                                                 |                                         |                                                                                                    |
|                                                                                                    | 71400                                                                                                    |                                                                                                    |                                                                                                    |                                                                                                    |                                                 |                                         | LIPCArte                                                                                                    |
|                                                                                                    |                                                                                                    |                                                                                                    |                                                                                                    |                                                                                                    |                                                 |                                         | OFCAILS                                                                                                    |
| ·                                                                                                    | tesum de crédits                                                                                                    |                                                                                                    |                                                                                                    |                                                                                                    |                                                 |                                         |                                                                                                    |
|                                                                                                    |                                                                                                    |                                                                                                    |                                                                                                    | all states                                                                                                    |                                                 | Barris and                              |                                                                                                    |
|                                                                                                    |                                                                                                    | Tetal                                                                                                    | Troncats                                                                                                    | Obligatoris                                                                                                    | Optatius                                        | Projecte                                |                                                                                                    |
|                                                                                                    | De la titulació                                                                                                    | 90.00                                                                                                    | 0.00                                                                                                    | 40.00                                                                                                    | 35.00                                           | 15.00                                   |                                                                                                    |
|                                                                                                    | ruperats                                                                                                    | 0.00                                                                                                    | 0.00                                                                                                    | 0.00                                                                                                    | 0.00                                            | 0.00                                    |                                                                                                    |
| ,                                                                                                    | alten per superar                                                                                                    | 90.00                                                                                                    | 0.00                                                                                                    | 40.00                                                                                                    | 35.00                                           | 15.00                                   |                                                                                                    |
| ,                                                                                                    | otal crédits ECTS superats: 0.                                                                                                    | 00                                                                                                    |                                                                                                    |                                                                                                    |                                                 |                                         |                                                                                                    |
| P                                                                                                    | AGAMENTS PENDENTS                                                                                                    |                                                                                                    |                                                                                                    |                                                                                                    |                                                 |                                         |                                                                                                    |
|                                                                                                    | El fet de no pegar una matricula<br>ni obtenir cap certificació acadé<br>Pots consultar la legialació vige<br>El fet de no pagar un certificat de<br>L'estat del pagareent s'actualitz<br>Recorda que també pots veure e | denarà lloc a la suspensi<br>mica, ni sol·licitar, si s'es<br>ne.<br>esprés de 30 dies des que<br>arà quan artibi la confirm<br>ls impresos i fer els pagar | i temporal dels dret<br>cao, l'expedició del<br>c es va sol·licitar, n'<br>ació de l'entitat fin<br>ments a l'apartat de | s de l'estudiant. No po<br>vostre titol, fins que hi<br>implica l'anul·lació.<br>ancera.<br>Impresos i pagaments | drås realitzar cap alt<br>s'hagi liquidat l'imp | a matricula.<br>art impagat.<br>Amaga 🏚 |                                                                                                    |

Han d'estar omplerts aquests camps per a que aparegui l'opció d'automatrícula

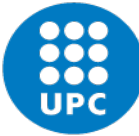

Escola Politècnica Superior d'Edificació de Barcelona

| * | Decement pointeness<br>the contained services service ( | imits                                                                                                    |
|---|---------------------------------------------------------|----------------------------------------------------------------------------------------------------|
|   | 4 5 6 234                                               | e-Secretaria                                                                                                    |
|   | Pàgina principal   Contacta   FAQ                       | Español   Engli                                                                                                    |
|   |                                                         | *Desconnec                                                                                                    |
|   | Inici                                                   | Condicions matrícula                                                                                                    |
|   |                                                         |                                                                                                    |
|   | Les meves dades                                         | Curs: 2020 -                                                                                                    |
|   | Expedient )                                             | En aquest apartat podrás consultar totes les condicions relacionades amb la teva matricula (condicions generals, descomptes, autoritzacions,).                                                                                                    |
|   | Matricula 🔰                                             |                                                                                                    |
|   | Condicions matricula                                    | CONDICIONS DE MATRÍCULA                                                                                                    |
|   | Impresos i pagaments                                    | Encara no estás autoritzat/ada a matriculante. La data i hora que tens assignada (a partir de la qual podrás matriculante) apareix en la part superior d'aquesta página.<br>Si no apareix, és que encara no se tiña assignat data i hora per poder fer la matricula. |
|   | Instâncies )                                            |                                                                                                    |
|   | Certificats                                             |                                                                                                    |
|   | Altres tràmits                                          |                                                                                                    |
|   | Serveis UPC                                             |                                                                                                    |

Comprova si estan aplicats en la teva matrícula els descomptes que et corresponguin (si no és el cas, posa't en contacte amb secretaria acadèmica <u>per telèfon o e-mail</u>)

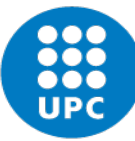

### Clica sobre AUTOMATRICULA i comença a fer la matrícula

| Pågina principal   Contacta   FAQ         Inici         Les meves dades         Expedient         AutroMATRÍCULA         Matrícula         Avaluació         Guia docent         Impresos i pagaments         Instancies         Altres trámits                                                                                                    | DE CATALUNYA<br>BARCELONATECH     |                      |                   |              |                                        |          |       |
|----------------------------------------------------------------------------------------------------|-----------------------------------|----------------------|-------------------|--------------|----------------------------------------|----------|-------|
| Pagina principal   Contacta   FAQ         Inici         Inici         Les meves dades         Expedient         AUTOMATRÍCULA         Matricula         Avaluació         Quia docent         Impresos i pagaments         Instâncies         Certificats         Altres tràmits                                                                                                    |                                   |                      |                   | Sec. 19.     | ~ <u>5 2 8 7</u> 7                     | 6222333  | 1.28  |
| Pàgina principal   Contacta   FAQ         Inici       Inici         Les meves dades       InFORMACIÓ GENERAL         Expedient       Centre         AUTOMATRICULA       Titulació         Matrícula       Data alta       Curs         Guia docent       Data alta       Curs         Impresos i pagaments       Obert         Instàncies       Resum de crèdits         Altres tràmits       Total       Troncals       Obligatoris       Optatius       Pre          |                                   | and the second       | a a start a start | 1 de la como | 19 1 1 1 1 1 1 1 1 1 1 1 1 1 1 1 1 1 1 | 288094   | 120   |
| Inici       Inici         Les meves dades       INFORMACIÓ GENERAL         Expedient       Centre         AUTOMATRÍCULA       Titulació         Matricula       Inici         Avaluació       Data alta       Curs         Guia docent       Data alta       Curs         Impresos i pagaments       Obert         Instàncies       Resum de crèdits         Altres tràmits       Total       Troncals       Obligatoris       Optatius                                | Pàgina principal   Contacta   FAQ |                      |                   |              |                                        |          |       |
| Inici   Les meves dades   Expedient   AUTOMATRÉCULA   Matricula   Matricula   Avaluació   Avaluació   Guia docent   Impresos i pagaments   Instàncies   Altres tràmits     Matricula     Data alta   Curs   Data alta   OB/07/2016   2016   Preinscripció   Estat de l'expedient Obert Resum de crèdits   Total                                                                                                    |                                   |                      |                   |              |                                        |          |       |
| Inici       Inici         Les meves dades       INFORMACIÓ GENERAL         Expedient       Centre         AUTOMATRÍCULA       Titulació         Matrícula       Data alta         Avaluació       Data alta         Guia docent       08/07/2016         Impresos i pagaments       Obert         Instàncies       Resum de crèdits         Certificats       Resum de crèdits                                                                                         |                                   |                      |                   |              |                                        |          |       |
| Les meves dades       INFORMACIÓ GENERAL         Expedient       Centre         AUTOMATRÍCULA       Titulació         Matrícula       Data alta       Curs         Avaluació       Data alta       Curs         Guia docent       08/07/2016       2016         Impresos i pagaments       Obert         Instàncies       Nert         Altres tràmits       Resum de crèdits         Certificats       Total       Troncals       Obligatoris       Optatius       Pre | Inici                             | 🗾 Inici              |                   |              |                                        |          |       |
| Les meves dades       INFORMACIÓ GENERAL         Expedient       Centre         AUTOMATRÍCULA       Titulació         Matrícula       Titulació         Avaluació       Data alta       Curs         Guia docent       08/07/2016       2016         Impresos i pagaments       Obert         Instàncies       Resum de crèdits         Altres tràmits       Total       Troncals       Obligatoris       Optatius                                                     |                                   |                      |                   |              |                                        |          |       |
| Expedient       Centre         AUTOMATRÍCULA       Titulació         Matrícula       Titulació         Avaluació       Data alta       Curs         Guia docent       08/07/2016       2016         Impresos i pagaments       Object         Instàncies       Resum de crèdits         Certificats       Instàncies         Altres tràmits       Total       Troncals       Optatius                                                                                  | Les meves dades P                 | INFORMACIÓ GENERAL   |                   |              |                                        |          |       |
| AUTOMATRÍCULA       Centre         Matrícula       Titulació         Avaluació       Data alta       Curs         Avaluació       Data alta       Curs         Guia docent       08/07/2016       2016         Impresos i pagaments       Estat de l'expedient         Obert       Obert         Instàncies       Resum de crèdits         Altres tràmits       Total       Troncals       Optatius       Pro                                                          | Expedient >                       |                      |                   |              |                                        |          |       |
| AUTOMATRICULA       Titulació         Matrícula       Instâncies         Avaluació       Data alta         Guia docent       08/07/2016         Impresos i pagaments       Estat de l'expedient         Obert       Obert         Instâncies       Resum de crèdits         Certificats       Instâncies         Altres tràmits       Instâncies                                                                                                    |                                   | Centre               |                   |              |                                        |          |       |
| Matrícula       Titulació         Avaluació       Data alta       Curs       Tipus accés         Guia docent       08/07/2016       2016       Preinscripció         Impresos i pagaments       Obert       Obert       Resum de crèdits         Certificats       Matricula       Total       Troncals       Optatius       Pro                                                                                                    | AUTOMATRICULA                     |                      |                   |              |                                        |          |       |
| Avaluació       Data alta       Curs       Tipus accés         Guia docent       08/07/2016       2016       Preinscripció         Impresos i pagaments       Obert         Instàncies       Nesum de crèdits         Certificats       Instantis       Optatius         Altres tràmits       Optatius                                                                                                    | Matrícula >                       | Titulació            |                   |              |                                        |          |       |
| Avaluació     Data alta     Curs     Tipus accés       Guia docent     08/07/2016     2016     Preinscripció       Impresos i pagaments     Estat de l'expedient<br>Obert     Obert       Instàncies     Resum de crèdits       Altres tràmits     Instantas     Optatius                                                                                                    |                                   |                      |                   |              |                                        |          |       |
| Data alta     Curs     Tipus accès       Guia docent     08/07/2016     2016     Preinscripció       Impresos i pagaments     Estat de l'expedient<br>Obert     Obert     Preinscripció       Instàncies     >     Resum de crèdits     Optatius       Altres tràmits     Total     Troncals     Optatius                                                                                                    | Avaluació >                       |                      |                   |              |                                        | 1.02     |       |
| Impresos i pagaments     Estat de l'expedient<br>Obert       Instàncies       Altres tràmits         Total     Troncals       Obligatoris     Optatius                                                                                                    | Guia docent                       | Data alta            | Curs              |              | Tipus ad                               | ces      |       |
| Impresos i pagaments     Estat de l'expedient       Instàncies     Obert       Certificats     Resum de crèdits       Altres tràmits     Total     Troncals     Obligatoris     Optatius     Pro                                                                                                    |                                   | 08/07/2016           | 2016              |              | Preinscr                               | ipcio    |       |
| Instâncies     >       Certificats     Resum de crèdits       Altres tràmits     Total     Troncals     Obligatoris     Optatius     Pro                                                                                                    | Impresos i pagaments              | Estat de l'expedient |                   |              |                                        |          |       |
| Instâncies     >       Certificats     Resum de crèdits       Altres tràmits     Total     Troncals     Obligatoris     Optatius     Pro                                                                                                    |                                   | Obert                |                   |              |                                        |          |       |
| Certificats     Total     Troncals     Obligatoris     Optatius     Pro                                                                                                    | Instancies >                      | Barris da and dias   |                   |              |                                        |          |       |
| Altres tràmits Total Troncals Obligatoris Optatius Pro                                                                                                    | Certificats                       | Resum de credits     |                   |              |                                        |          |       |
| Altres tràmits Total Troncais Obligatoris Optatius Pro                                                                                                    |                                   |                      |                   |              | al line to a                           | 0.1.1    |       |
|                                                                                                    | Altres tràmits                    |                      | Total             | Troncals     | Obligatoris                            | Optatius | Proje |

En cas d'haver abandonat la matrícula sense finalitzar i haver de tornar a accedir-hi, clica "esborrar sessió" i "matrícula" de nou

🔶 Esborra sessió automatrícula

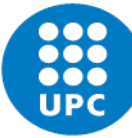

#### **MODALITAT DELS ESTUDIS**

Els estudis conduents a l'obtenció d'un títol de grau or màster que s'imparteixen a la UPC es poden cursar a temps complet o bé a temps parcial.

La matrícula de les estudiantes o dels estudiants que cursin els estudis a temps parcial estarà limitada, durant tota la durada dels seus estudis, a un màxim de 36 crèdits ECTS per any acadèmic (18 crèdits ECTS per quadrimestre).

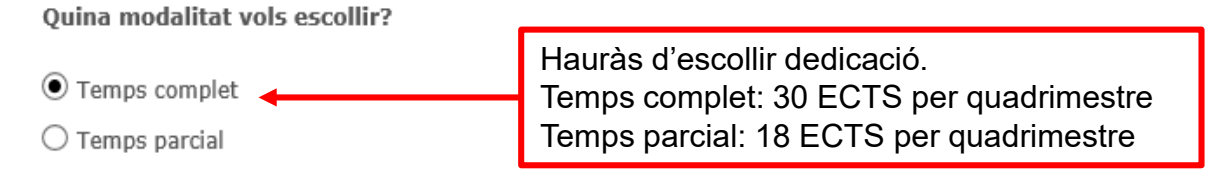

#### DADES ESTADÍSTIQUES

| Vols rebre notificacions de la universitat via SMS si aquest servei es posa en funcionament?* | $\checkmark$ |
|-----------------------------------------------------------------------------------------------|--------------|
| Treballes o fas pràctiques en empresa?*                                                       | No           |
| Quin tipus de treball és?   Està relacionat amb els estudis?   Quantes hores a la setmana?    |              |
|                                                                                               |              |

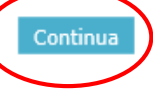

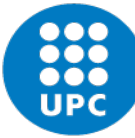

## Guia d'automatrícula

#### Escola Politècnica Superior d'Edificació de Barcelona

Modifica matrícula

MÀSTER UNIVERSITARI EN CONSTRUCCIÓ AVANÇADA EN L'EDIFICACIÓ

Selecciona les unitats docents que vols matricular. Al final de la pàgina veuràs la teva matricula i podràs triar el grup de les unitats docents seleccionades. Si una unitat docent es queda sense places i el centre n'obre de noves, hauràs de carregar de nou la matricula (F5) i tornar a començar. Les suspeses amb qualificació >= 4 no estàs obligat a matricular-les.

| Unitat docent                                                          | Codi UPC | Sigles | Crèdits | Organització | Nivell | Tipus    |                          |
|------------------------------------------------------------------------|----------|--------|---------|--------------|--------|----------|--------------------------|
| TREBALL DE FI DE MÀSTER                                                | 310422   | 310422 | 20      | Q            | 3      | Projecte | Afegeix                  |
|                                                                        |          |        |         |              |        |          | Total unitats docents: 1 |
| OPTATIVES                                                              |          |        |         |              |        |          | ~                        |
| Unitat docent                                                          | Codi UPC | Sigles | Crèdits | Organització | Nivell | Tipus    |                          |
| GESTIÓ I ALTERNATIVES DEL PATRIMONI EDIFICAT                           | 310421   | 310421 | 5       | Q            | 2      |          | Afegeix                  |
| MATERIALS AVANÇATS EN LA CONSTRUCCIÓ                                   | 310407   | 310407 | 5       | Q            | 2      |          | Afegeix                  |
| TÈCNIQUES D'INTERVENCIÓ EN EDIFICIS EXISTENTS. REHABILITACIÓ FUNCIONAL | 310418   | 310418 | 5       | Q            | 2      |          | Afegeix                  |
| TECNOLOGIES EDIFICATÒRIES I MATERIALS DE BAIX IMPACTE AMBIENTAL        | 310412   | 310412 | 5       | Q            | 3      |          | Afegeix                  |
|                                                                        |          |        |         |              |        |          | Total unitats docents: 4 |

#### LA MEVA MATRÍCULA

| Per matricular una un | itat docent cal omplir "Grup" amb un dels grups disponibles.           |                                   |                                         |                                      |                                 |                |                 |
|-----------------------|------------------------------------------------------------------------|-----------------------------------|-----------------------------------------|--------------------------------------|---------------------------------|----------------|-----------------|
| lipus                 | Unitat docent                                                          | Codi UPC                          | Sigles                                  | Crèdits                              | Grup                            |                |                 |
| Optativa              | MATERIALS AVANÇATS EN LA CONSTRUCCIÓ                                   | 310407                            | 310407                                  | 5                                    | 4T                              | ~              | Elimina         |
| Optativa              | TÈCNIQUES D'INTERVENCIÓ EN EDIFICIS EXISTENTS. REHABILITACIÓ FUNCIONAL | 310418                            | 310418                                  | 5                                    | 4T                              | ~              | Elimina         |
|                       |                                                                        |                                   |                                         |                                      | ▲                               | Total u        | mitats docents: |
|                       |                                                                        | Haure<br>tenint<br>tenen<br>tarda | u de triar e<br>en compte<br>"M" són de | el grup de<br>que els<br>e matí i "T | e classe<br>grups o<br>⁻" són o | e<br>lue<br>le | Continua        |

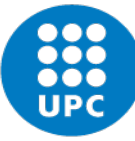

Escola Politècnica Superior d'Edificació de Barcelona

### Guia d'automatrícula

#### **IMPORTS MATRÍCULA**

#### Vols fer una aportació solidària per cofinançar ajuts de matrícula a l'estudiantat?\*

¥ Vols aportar el 0,7 per l'ajut a països en desenvolupament?( Preu: 5,00 € )\*

¥ Vols contractar l'assegurança voluntària?( Preu: 13,00 € )\*

|                              | Total matrícula: C |
|------------------------------|--------------------|
| Assegurança Voluntària       | 0,00€              |
| Aportació voluntària del 0,7 | 0,00€              |
| Aportació solidària          | 0,00€              |
| Material docent              | 0,00€              |
| Crèdits gratuits             | 0,00€              |
| Assegurança escolar          | 1,12€              |
| Suport a l'aprenentatge      | 35,00€             |
| Despeses de matriculació     | 54,54C             |
| Preus acadèmics              | c                  |

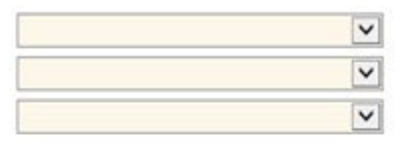

En cas d'haver adjuntat l'ordre SEPA a l'esecretaria, podreu fer el pagament domiciliat en un sol termini o en dos terminis

| FORMA PAGAMENT                                                                                                    | Si encara no disposes de l'acreditació |  |
|----------------------------------------------------------------------------------------------------|----------------------------------------|--|
|                                                                                                    | de caràcter econòmic de l'AGAUR:       |  |
| E-SECRETARIA / ENTITAT FINANCERA (Disposes de 5 dies per realitzar el pagament)                                                      | fer el pagament en EFECTIU (entitat    |  |
| O PRÉSTEC AGAUR (Pagament fraccionat en mensualitats, subjecte a condicions financeres i amb un cost de 14 a 24 euros per matrícula) | financera) i no abonar l'import de     |  |
| e-Secretaria: mitjançant VISA/Mastercard o Línia Oberta. A l'apartat 'Impresos i Pagaments'.                                         | la matrícula fins que arribi la        |  |
| Entitat financera: caixers, banca electrônica o a les oficines de La Caixa, Banc Santander, Caixa d'Enginyers                        | resolució                              |  |

Descomptes: